## Adjust Your Pop-up Blocker Chrome and Explorer

You may need to utilize your pop-up blocker settings for each of your one of your web-browsers: Google Chrome or Explorer. Keep in mind MyMathLab and Instructure (Canvas) users will need to have allowed pop-ups for specific course content. Please know you can use your pop-up blocker with the acceptation of allowed sites such as: MyMathLab or Canvas.

## Adjust your Pop-up (Chrome)

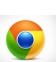

- 1. Click on the three little dots next to the star.
- 2. Click on "settings"
- 3. Within the **"Privacy and Security"** click on **"Site Settings"**
- 4. Locate the "Pop-up and Redirects"
- There will be an option saying "Blocked (recommended)" and across from that a switch.
- 6. Make your adjustments

## Adjust your Pop-up (Explorer)

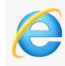

- 1. Open the internet explorer page
- 2. Click on the three little dots
- 3. Select the "Settings" option in the list.
- Click on the "Cookies & Site Permissions" and a box should appear on your screen.
- In the options there will be many tabs. Click on the "Pop-ups and Redirects" tab.
- 6. Adjust your "Pop-up Blocker" option settings.
- 7. Click "Apply" and then "Ok".

| Pop-up (Chrome)                                                                          | Security and Privacy                                                                                                    |
|------------------------------------------------------------------------------------------|----------------------------------------------------------------------------------------------------|
|                                                                                          | Site Settings                                                                                                    |
| Zoom – 100% + Ctrl+P<br>Cast                                                             | Pop-ups and redirects<br>Sites can send pop-ups and use redirects                                                                            |
| Find     Ctrl+F       More tools     Image: Copy Paste       Edit     Cut     Copy Paste | <ul> <li>Sites can send pop-ups and use redirects</li> <li>N<sup>2</sup> Depthallow sites to cond pop-ups or ups or ups redirects</li> </ul> |
| Settings<br>Help<br>Exit                                                                 | C Do non r allow sites to send holy-the or real equilects                                                                                    |
| Pop-up ((Explorer)                                                                       | Settings                                                                                                    |
| •••                                                                                      | Gookies and site permissions                                                                                                    |
| More tools                                                                               | Pop-ups and redirects Allowed                                                                                                    |
| ⑦     Help and feedback     >       Close Microsoft Edge                                 | Block (recommended)                                                                                                    |
|                                                                                          | Block                                                                                                    |
|                                                                                          | No sites added                                                                                                    |
|                                                                                          | Allow Add                                                                                                    |
|                                                                                          |                                                                                                    |

## Contact our DE support team by emailing DESupport@TaftCollege.edu or calling 661-763-7917.

Distance Education Going the Distance for our students!